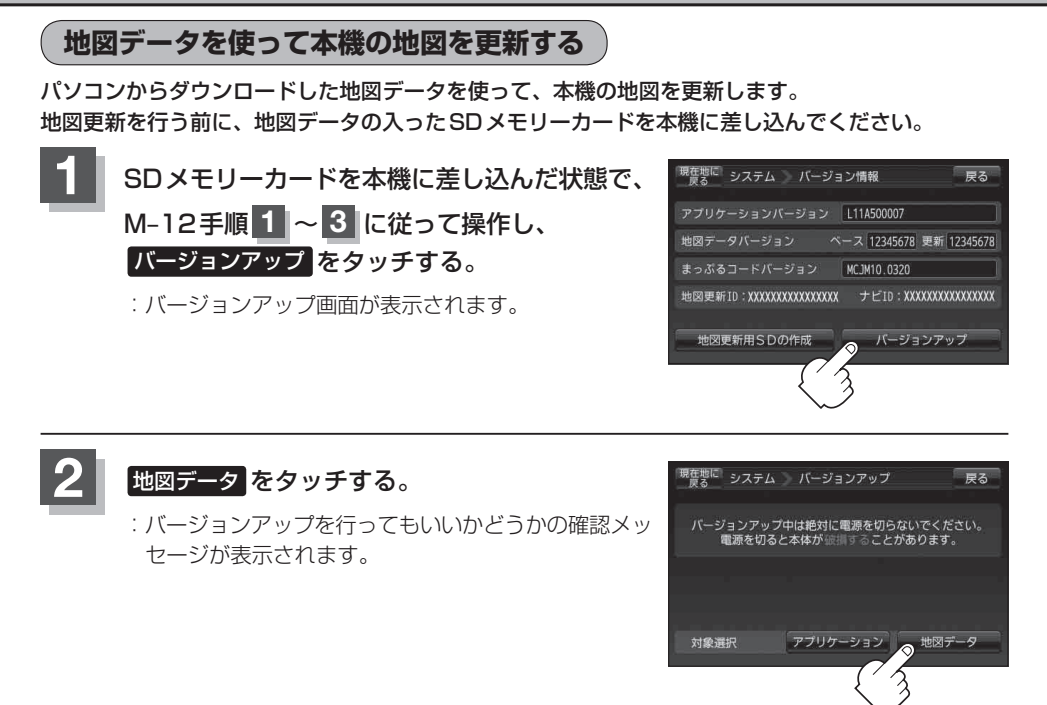

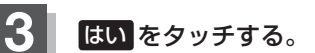

- :地図データのバージョンアップ画面が表示され、地図のバージョンアップが開始されます。 画面の指示に従ってバージョンアップを行ってください。
- ※地図更新中に 中断 をタッチすると、地図更新を中断します。再び開始するには 開始 を タッチしてください。
- 地図更新中は本機の電源を絶対に切らないでください。
  地図更新は、家庭用電源(付属のACアダプター)を使用して行ってください。
  SDメモリーカードの抜き差しは、必ず電源を切った状態で行ってください。